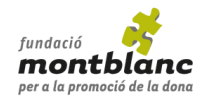

### CÓMO INSCRIBIRSE

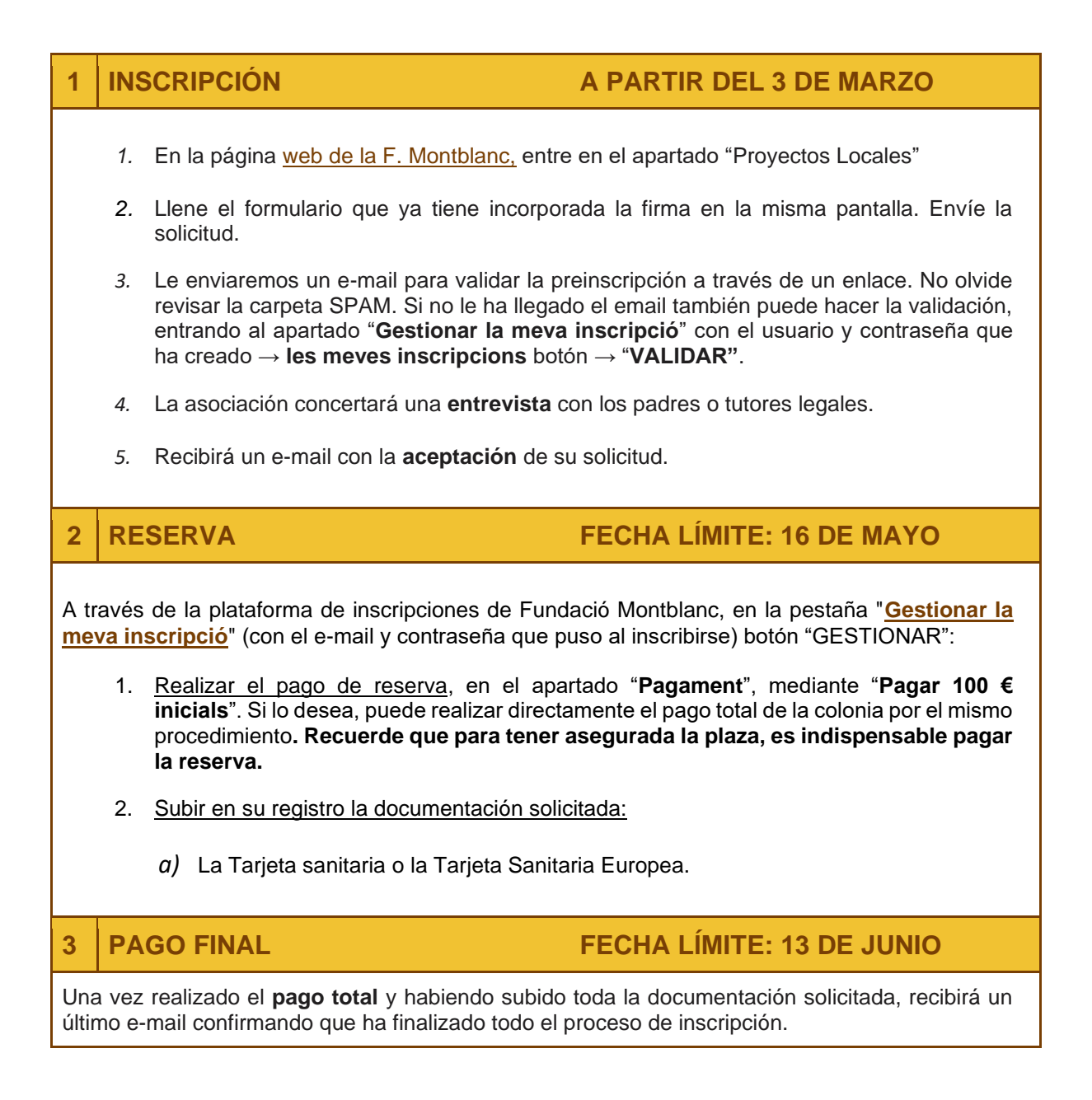

# PLAZOS DE INSCRIPCIÓN, RESERVA Y PAGO

| Fecha límite de INSCRIPCIÓN y | Fecha límite |
|-------------------------------|--------------|
| PAGO DE RESERVA               | PAGO FINAL   |
| 16 DE MAYO                    | 13 DE JUNIO  |

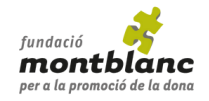

## **PREGUNTAS FRECUENTES**

### 1. ¿Cuál es el estado de mi inscripción?

Entre al apartado "Gestionar la meva inscripció" de la web y encontrará la información básica de su solicitud.

Desde esta página podrá continuar el proceso de inscripción clicando en "Gestionar".

2. ¿Puedo modificar los datos que he enviado?

Sí, una vez que su plaza haya sido aceptada, puede modificar los datos personales siempre que lo desee.

Para modificar datos: entre en "Gestionar la meva inscripció", y en el apartado "Dades aportades per l'usuari" clicar en "Mostrar el formulari d'inscripció". Al terminar, guardar los cambios.

#### 3. ¿Debo pagar la totalidad del importe?

Los botones para realizar el pago (<u>Gestionar la meva inscripció</u>) conducen a una nueva página donde puede ver "Instruccions" y más abajo "Pagament".

Puede escoger entre:

- "Pagar 100 € inicials" (reserva), antes del **16 de mayo.**
- "Pagar tot l'import pendent", antes del 13 de junio.

#### 4. ¿Cómo se realiza el pago?

Entre en "<u>Gestionar la meva inscripció</u>" y busque el apartado "**Pagament**". La página le ofrece dos posibilidades:

- Pago "online" con tarjeta de débito o crédito. Siga los pasos que le indica el sistema hasta que la transacción sea "aceptada". Recibirá un e-mail confirmando que el pago ha sido realizado correctamente y el estado de su inscripción así lo reflejará de inmediato. Es el sistema de pago más fácil y rápido.
- Transferencia o ingreso por ventanilla al siguiente número de cuenta del BBVA

ES80 0182 1517 8002 0155 2582

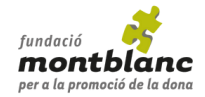

**IMPORTANTE:** Una vez realizado el pago por transferencia o ingreso por ventanilla, <u>envíe</u> <u>el comprobante a la F. Montblanc</u>: <u>colonies@fundaciomontblanc.org</u>

Escriba en el concepto el nombre y apellidos del inscrito. Una vez comprobado el ingreso, recibirá un e-mail conforme el pago se ha efectuado correctamente (puede tardar 2 o 3 días).